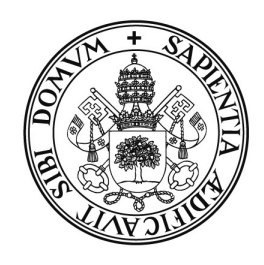

Universidad deValladolid

# PRUEBA DE ACCESO A LAS ENSEÑANZAS UNIVERSITARIAS OFICIALES DE GRADO

Mayores de 25 y 45 años

MANUAL DEL CORRECTOR

# INDICE

| 1.                                    | REQUISITOS DE LA APLICACIÓN        | 2                  |
|---------------------------------------|------------------------------------|--------------------|
| 2.                                    | USO DEL LECTOR DE CÓDIGO DE BARRAS | 2                  |
| 3.                                    | ACCESO A LA APLICACIÓN             | 3                  |
|                                       |                                    |                    |
| 4.                                    | GUÍA DEL USUARIO                   | 4                  |
| <b>4.</b><br>PAS                      | <b>GUÍA DEL USUARIO</b>            | <b>4</b><br>5      |
| <b>4.</b><br><u>PAS</u><br><u>PAS</u> | GUÍA DEL USUARIO                   | <b>4</b><br>5<br>6 |

## 1. REQUISITOS DE LA APLICACIÓN

- Navegador de Internet, la aplicación está optimizada para las siguientes versiones:
  - Internet Explorer 7 o superior.
  - Firefox 3.6 o superior.
- Acrobat Reader (cualquier versión) para la visualización de los informes.

## 2. USO DEL LECTOR DE CÓDIGO DE BARRAS

Para la lectura de las etiquetas identificativas y de orden se utiliza un lector de código de barras. Para su correcto uso siga los siguientes pasos:

## 1. Conexión del lector al PC.

El lector tiene un conector USB que se podrá enchufar en cualquier entrada USB libre de su PC. Cuando el lector recibe corriente emitirá un único pitido.

## 2. Modo de funcionamiento.

El lector tiene varios modos de funcionamiento, para una lectura rápida de las etiquetas utilizaremos el modo **siempre parpadeando**. Compruebe que el lector está configurado en este modo, para ello el haz de luz debe parpadear constantemente y no apagarse nunca. Si se apaga al cabo de un tiempo, deberá configurar el lector en el modo antes indicado.

Para ello lea los siguientes códigos de barras en el orden indicado:

| 1 | Enter/Exit Configuration Mode | 3 pitidos |
|---|-------------------------------|-----------|
| 2 |                               | 1 pitido  |
| 3 | Enter/Exit Configuration Mode | 3 pitidos |

3. Desconecte el lector del PC cuando no se esté usando.

## 3. ACCESO A LA APLICACIÓN

Teclee en la barra de direcciones de su navegador la siguiente dirección:

https://oasis.uva.es/tribunales

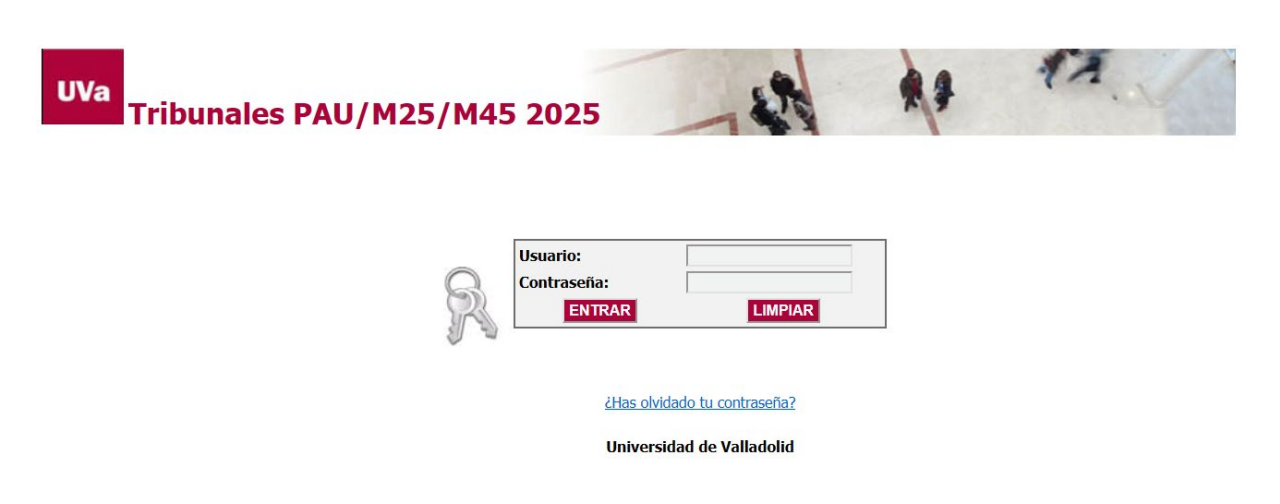

#### Profesores de la Universidad de Valladolid

Para acceder a la aplicación deberá utilizar su usuario y contraseña del Directorio UVa. Más información o resolución de problemas en la web de la UVa: <u>http://www.uva.es/directorio/faq</u>

Una vez que acceda a la aplicación se le mostrará el siguiente menú inicial:

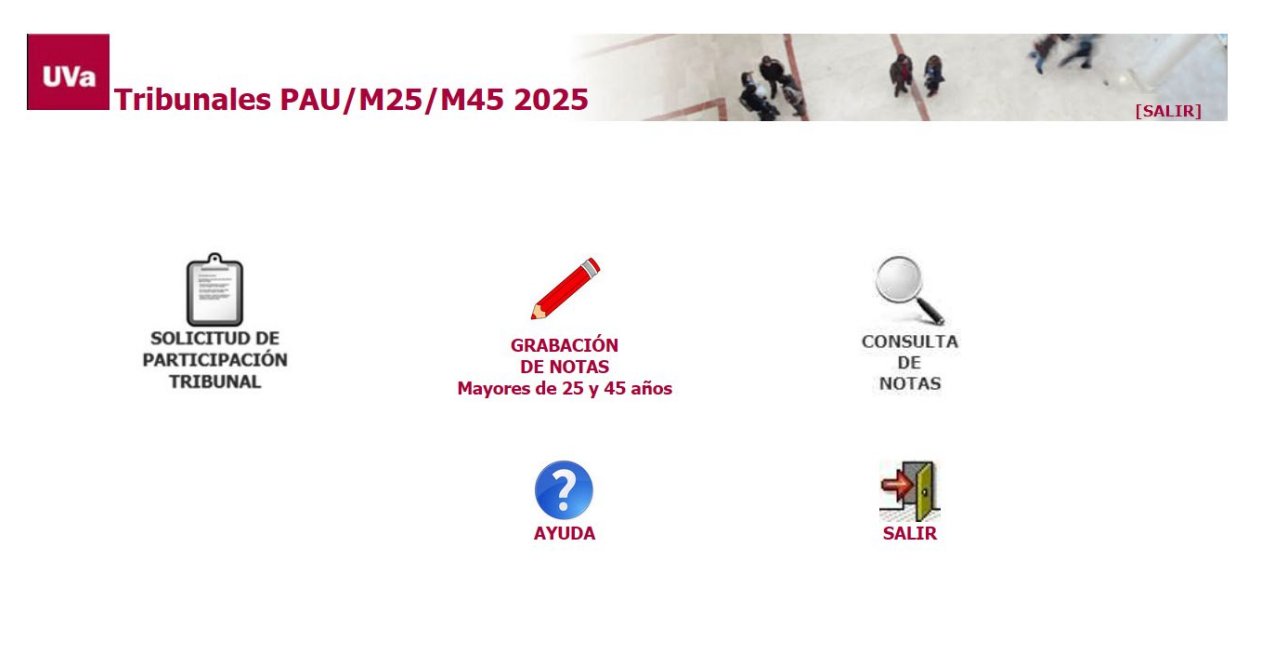

# 4. GUÍA DEL USUARIO

 PRESIDENTE
 CORRECTOR

 1. Grabar número de exámenes
 2. Grabar notas y consultar informe de notas

 2. Grabar notas y consultar informe de notas
 3. Dar por definitivas las notas

 4. Consultar notas del corrector
 5. Generar fichero de notas

La siguiente figura muestra la secuencia de pasos que debe realizar cada perfil.

Hacer clic con el ratón en la opción Grabación de notas del menú principal.

Si tiene varios perfiles de acceso (cargos desempeñados en el tribunal) se le mostrará una pantalla para seleccionar uno de ellos. Seleccione CORRECTOR, a continuación se rellenará automáticamente el tipo de calificación.

| Perfil de acceso y tipo de calíficación   |                            |                                                | 🏫 Inicio                      |
|-------------------------------------------|----------------------------|------------------------------------------------|-------------------------------|
| Seleccione el perfil de acce<br>trabajar. | so (en caso de que desempe | añe varios cargos en el tribunal) y el tipo de | calificación con el que desea |
| Perfil de acceso:                         | CORRECTOR                  | <b>~</b>                                       |                               |
| Tipo de Calificación:                     | 1ª Calificación 👻          |                                                |                               |
|                                           | Continuar                  |                                                |                               |

Se muestra un menú con las opciones habilitadas para el perfil CORRECTOR. En este manual solo se detallan los pasos a seguir por el corrector, si desempeña algún otro cargo consulte el manual correspondiente.

## PASO 1: Grabar notas

**IMPORTANTE:** Solo podrá comenzar a grabar notas cuando el Presidente del Tribunal haya grabado en la aplicación el número de exámenes y las etiquetas de orden que le ha asignado.

Haga clic con el ratón en el menú Notas  $\rightarrow$  opción Grabar notas.

| No | tas 👻 🏠 Ir menu principal     |  |  |
|----|-------------------------------|--|--|
| 1  | 🖊 Grabar notas                |  |  |
|    | Informe de notas              |  |  |
| 1  | Dar por definitivas las notas |  |  |

Aparecerá una pantalla como la siguiente, en la que se muestra la/s asignatura/s que corrige y una tabla con las notas grabadas:

#### Grabación de notas

| Asignatura: 486 -                   | Comentario de texto/T.A.                       | Nº exámenes asignad | os: 5                           |              |
|-------------------------------------|------------------------------------------------|---------------------|---------------------------------|--------------|
| Grabar/modifie<br>Código            | ear nota<br>Orden                              | Nota                |                                 |              |
|                                     |                                                |                     | 🖉 🖉 Grabar 🛛 🕺 Borra            | r 🍐 🖒 Limpia |
| Notas grabadas p<br>Etiqueta Código | ara la asignatura selecciona<br>Etiqueta Orden | da<br>Nota          |                                 |              |
| Etiqueta Código                     | Etiqueta Orden                                 | Nota                |                                 |              |
| UIMJHER486S                         | 48600001                                       | 6,00                |                                 |              |
| UIIIEQ3486R                         | 48600002                                       | 5,25                |                                 |              |
| TH5BFFF486X                         | 48600003                                       | 0,00                |                                 |              |
| VDXPVPJ486W                         | 48600004                                       | 4,55                |                                 |              |
| TKQ0WZF486V                         | 48600005                                       | 10,00               |                                 |              |
| 10 🗸 🖃 🖬                            | Página 1 de 1 🕨 🕅 🤇                            | Ċ I                 | Mostrando 1 a 5 de 5 resultados |              |

1. Seleccionar asignatura en el caso de que tenga varias. Si solo corrige una, aparecerá automáticamente. Situar el cursor en el campo **código**.

**IMPORTANTE:** Las asignaturas de M45 son distintas que las de M25, debe escoger la que corresponda en cada caso, para distinguirlas claramente al final de la asignatura pone "... de M45 años".

2. Leemos con el lector el **código**, **nº de orden** y tecleamos la **nota** (se permite coma o punto, aunque en la tabla se visualiza coma); pulsamos *intro* o hacemos clic con el ratón en el botón **Grabar**. Automáticamente el cursor se posiciona en el campo código para leer el siguiente examen y la nota grabada aparecerá en la tabla.

Si al introducir el código éste ya ha sido grabado con anterioridad nos mostrará su etiqueta de orden y la nota, pudiéndose modificar si fuera necesario.

**NOTA:** Si no es posible leer algún código de barras con el lector, puede escribirse directamente desde el teclado la secuencia de caracteres que aparece debajo del código.

En el caso de las etiquetas identificativas (campo "código") se trata de una secuencia de 11 caracteres alfanuméricos situados en la parte inferior derecha, que puede ser, por ejemplo, como la siguiente:

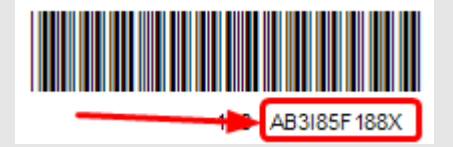

En el caso de las etiquetas de orden habría que teclear el código de la asignatura seguido del número de 5 cifras que aparece bajo el código de barras. Por ejemplo, en el siguiente caso habría que teclear **151**11751 (en el campo "Orden").

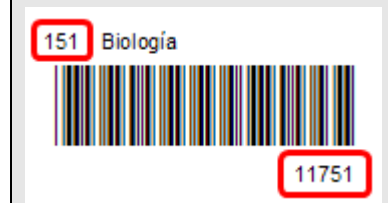

• **Para movernos por las notas** ya introducidas utilizaremos los botones de paginación situados al pie de la tabla. También nos indica el número de notas grabadas.

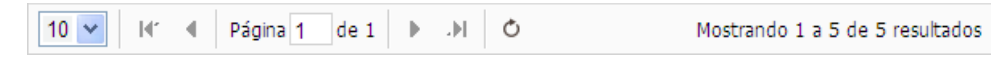

- Para modificar una nota leemos con el lector la etiqueta de código (o la tecleamos) y nos aparecerán en pantalla sus datos de forma que podamos corregir la nota. O bien utilizamos los botones de paginación para localizar la nota que deseamos modificar.
- Para eliminar un registro, pulse el botón Borrar y se mostrará un mensaje de confirmación antes de realizar el borrado.

Puede ordenar la tabla por los campos Etiqueta Orden y Nota pulsando en la cabecera de la columna.

## PASO 2: Comprobar los datos introducidos

Haga clic con el ratón en el menú Notas  $\rightarrow$  opción Informe de notas.

| Not | tas 👻 🏠 Ir menu principal     |  |  |  |
|-----|-------------------------------|--|--|--|
| 1   | Grabar notas                  |  |  |  |
|     | Informe de notas              |  |  |  |
| 1   | Dar por definitivas las notas |  |  |  |

Este informe, que se muestra en formato digital pdf, nos permite imprimir las notas grabadas de una asignatura indicando la etiqueta identificativa, la etiqueta de orden y la nota. Este informe sirve para comprobar la exactitud de las notas introducidas.

| Ver int             | forme de notas por asignatura                                                                 |                         |                                    |
|---------------------|-----------------------------------------------------------------------------------------------|-------------------------|------------------------------------|
| Esta pan<br>generar | talla le permite generar en PDF un informe con las notas que h<br>si hay alguna nota grabada. | a grabado hasta el mome | nto de cada asignatura. Solo se po |
| 🖹 Asig              | jnaturas asignadas                                                                            |                         |                                    |
| Código              | Asignatura                                                                                    | Notas grabadas          | Informe notas                      |
| 086                 | Comentario de texto / Tema actualidad de M45 años                                             | 0                       |                                    |
| 486                 | Comentario de texto/T.A.                                                                      | 5                       | 🔁 Ver informe en PDF               |

Se muestra una pantalla con las asignaturas que corrige y el número de notas grabadas. Haga clic con el ratón en **Ver informe en PDF** para visualizar el informe. La siguiente figura muestra un ejemplo:

| INFORME DE NOTAS                              |                                                      |                      |                                                |                         |
|-----------------------------------------------|------------------------------------------------------|----------------------|------------------------------------------------|-------------------------|
| Perfil: C<br>Convocatoria: M<br>Asignatura: 4 | ORRECTOR<br>layores de 25 y 45<br>86 - Comentario de | años<br>e texto/T.A. | Tipo calificación:<br>Año:<br>Nº de corrector: | 1ª Calific<br>2013<br>1 |
| CÓDIGO                                        | ORDEN                                                | NOTA                 |                                                |                         |
| UIIIEQ3486R                                   | 48600001                                             | 5,50                 |                                                |                         |
| UIMJHER486S                                   | 48600002                                             | 8,00                 |                                                |                         |
| TH5BFFF486X                                   | 48600003                                             | 4,75                 |                                                |                         |
| VDXPVPJ486W                                   | 48600004                                             | 6,25                 |                                                |                         |
| TKQ0WZF486V                                   | 48600005                                             | 2,15                 |                                                |                         |
| Número total de                               | e notas del correcto                                 | or: 5                |                                                |                         |
| Número total de                               | notas de la asigna                                   | tura: 5              |                                                |                         |

## PASO 3: Dar por definitivas las notas

Haga clic con el ratón en el menú Notas  $\rightarrow$  opción Dar por definitivas las notas.

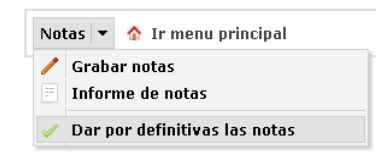

Una vez grabadas y comprobadas todas las calificaciones se deberán marcar como definitivas, para ello el número de notas grabadas debe coincidir con el número de exámenes asignados por el Presidente, en caso de no coincidir póngase en contacto con él para resolver el problema.

Una vez que las calificaciones sean definitivas, pasará a modo **consulta**, no podrá grabar nuevas notas, ni modificar o borrar alguna nota existente. La aplicación enviará automáticamente un correo electrónico al Presidente del Tribunal comunicándole la asignatura y el número de notas grabadas.

**IMPORTANTE:** Si después de marcadas como definitivas las notas necesita añadir, modificar o eliminar alguna nota debe ponerse en contacto con el Presidente de su sede para que le dé permiso de **actualización** en la aplicación. Una vez realizadas las modificaciones es **obligatorio** que vuelva a marcar las notas como definitivas.

| 🖺 Asignaturas asignadas |                                                   |                |                    |                   |  |
|-------------------------|---------------------------------------------------|----------------|--------------------|-------------------|--|
| Código                  | Asignatura                                        | Notas grabadas | Exámenes asignados | Notas Definitivas |  |
| 086                     | Comentario de texto / Tema actualidad de M45 años | 0              | 3                  |                   |  |
| 486                     | Comentario de texto/T.A.                          | 5              | 5                  | Marcar            |  |